## Gestion Numérique des Licences

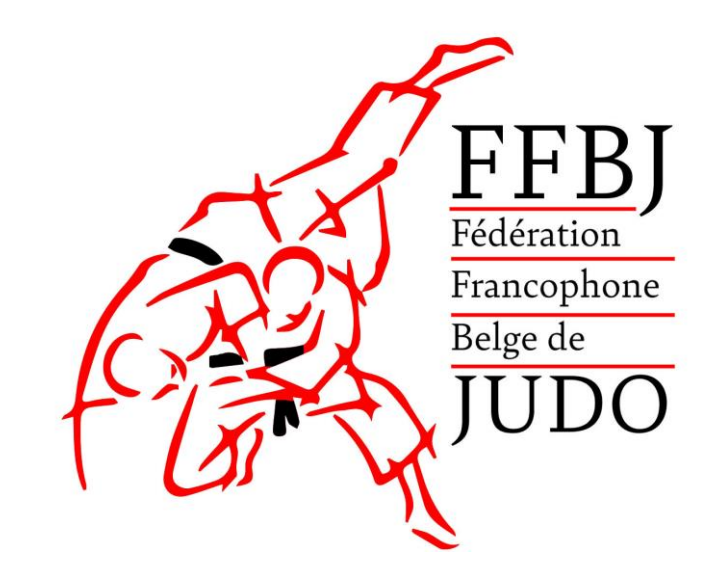

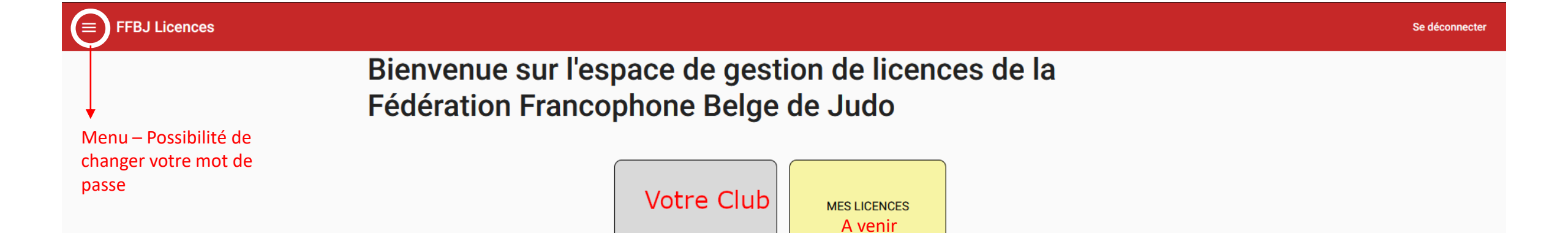

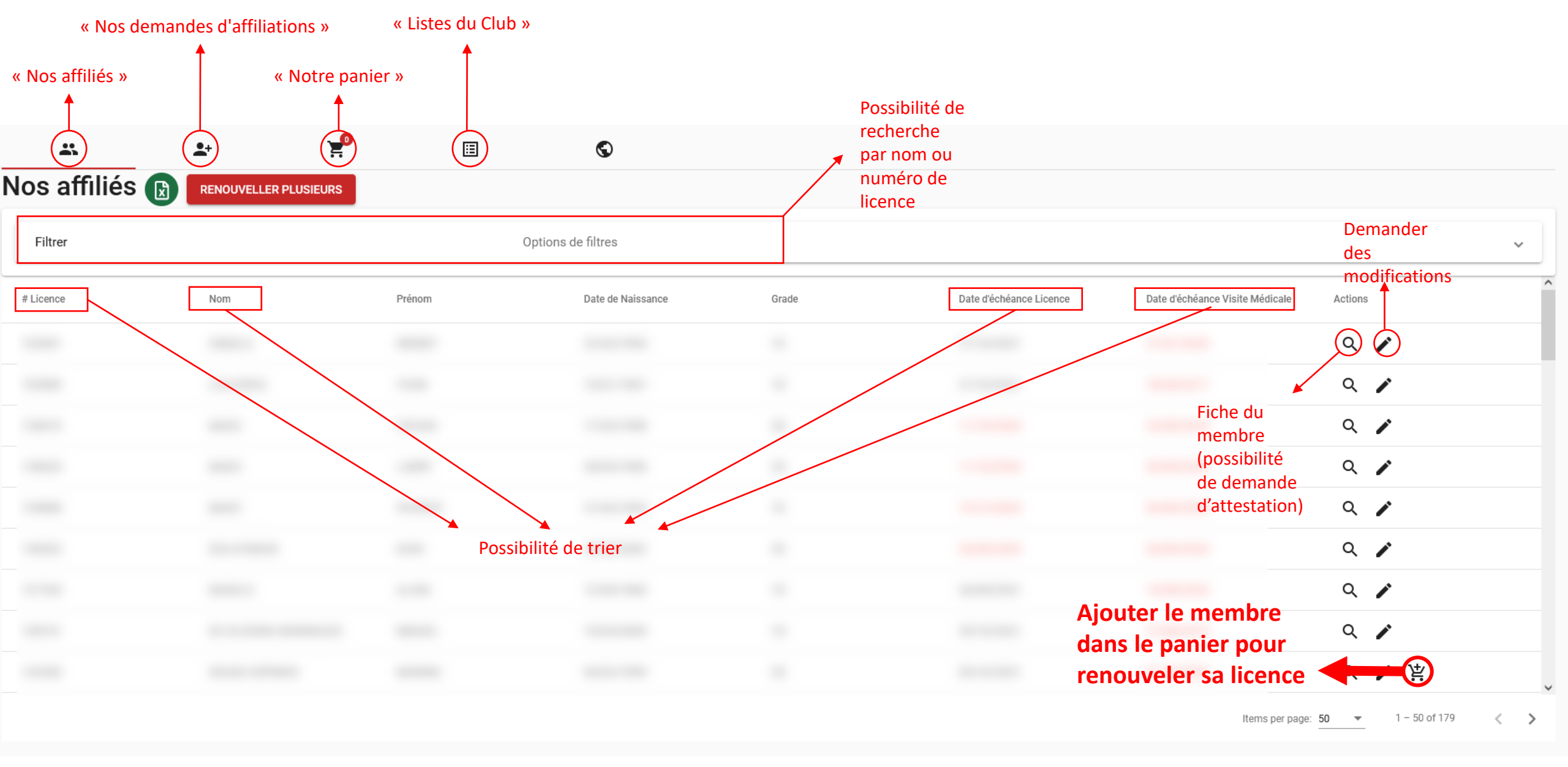

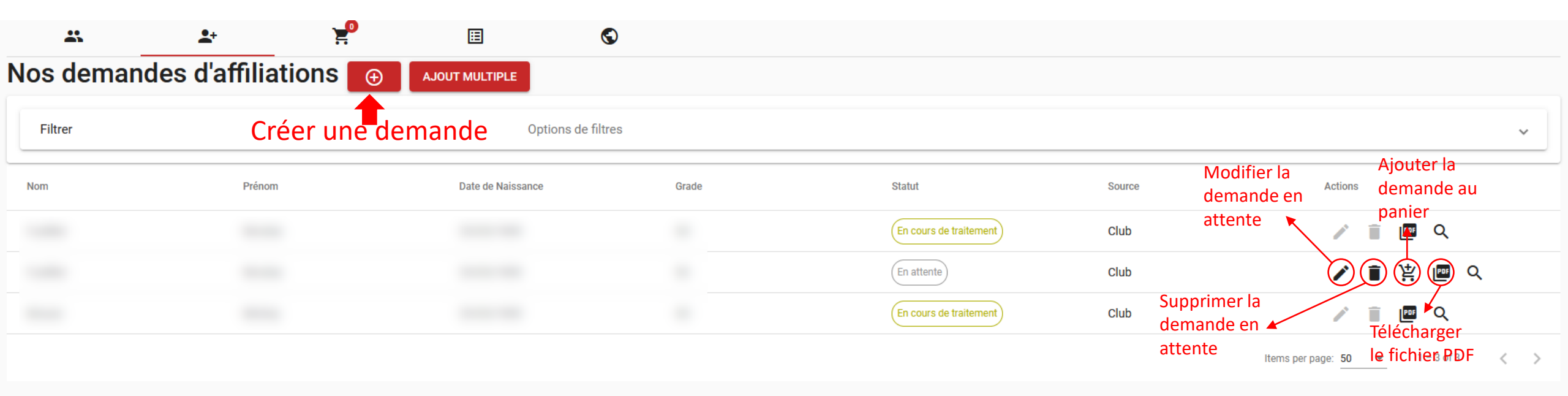

## Demande d'affiliation

| Identité              |                     |                                                                                        |                                        |
|-----------------------|---------------------|----------------------------------------------------------------------------------------|----------------------------------------|
| Nom *                 |                     | Prénom *                                                                               |                                        |
| Nationalité (Pays) *  | ✓ Genre *           | Date de naissance (jj-mm-aaaa) *<br>▼ 07-09-2021                                       |                                        |
| Judo                  |                     |                                                                                        |                                        |
| Grade *               | ✓ Titre Pédagogique | Arbitre Chronométreur Coach                                                            |                                        |
| Contact               |                     |                                                                                        |                                        |
| Mail                  |                     |                                                                                        |                                        |
| Téléphone             |                     | GSM                                                                                    |                                        |
| Adresse               |                     |                                                                                        |                                        |
| Adresse *             |                     |                                                                                        |                                        |
| Code postal *         | Localité *          | Pays*<br>Belgique                                                                      | Possibilité d'utiliser                 |
| Remarques éventuelles |                     |                                                                                        | un lecteur de carte<br>d'identité pour |
|                       |                     |                                                                                        | ajouter certaines                      |
| Générer               |                     |                                                                                        | logiciel officiel eID                  |
|                       |                     | Télécharger le logiciel <b>eID Viewer</b> pour utiliser un lecteur de carte d'identité | Viewei                                 |

| Ajout d'un membre au  |                                       |                         | [                     |                    |     |   |
|-----------------------|---------------------------------------|-------------------------|-----------------------|--------------------|-----|---|
| Identité              |                                       |                         | Dossier Language Ai   | ida                | - 🗆 | × |
| lucilitie             |                                       |                         | Identité Carte/PIN Ce | ertificats Journal |     |   |
| Nom *                 |                                       | Prénom *                |                       |                    |     |   |
| Nationalité (Pays) *  | Genre *                               |                         |                       | CARTE D'IDENTITE   |     |   |
|                       |                                       |                         |                       | Nom:               |     |   |
| Judo                  |                                       |                         |                       | Prénoms:           |     |   |
|                       |                                       |                         |                       | Lieu de naissance: |     |   |
| Grade *               | <ul> <li>Titre Pédagogique</li> </ul> | 🗌 Arbitre 🔲 Chro        | n                     | Date de naissance: |     |   |
|                       |                                       |                         |                       | Sexe               |     |   |
| Contact               |                                       |                         |                       | Numéro national:   |     |   |
|                       |                                       |                         |                       | Nationalité:       |     |   |
| Mail                  |                                       |                         |                       | Titre:             |     |   |
|                       |                                       |                         |                       | Statut spécial:    |     |   |
| Téléphone             | Avec le logiciel elD                  | Viewer ouvert et une ca | rte d'identité da     | ans le lecteur, il |     |   |
| Adresse               | faut faire un « click<br>formulaire   | and drop » avec la phot | o de la personn       | e vers le          |     |   |
| Adresse *             |                                       |                         | _                     |                    |     |   |
| Code postal *         | Localité *                            |                         | _                     |                    |     |   |
| Remarques éventuelles |                                       |                         |                       |                    |     |   |
|                       |                                       |                         |                       |                    |     |   |
| Générer               |                                       |                         |                       |                    |     |   |

Télécharger le logiciel **elD Viewer** pour utiliser un lecteur de carte d'identité

| Ajout d'un membre au  |                                 |                        |                        |                       |         |     |   |
|-----------------------|---------------------------------|------------------------|------------------------|-----------------------|---------|-----|---|
| Identité              |                                 |                        | Real elD Viewer        |                       |         | - 🗆 | × |
| lucilitie             |                                 |                        | Identité Carte/PIN Cer | tificats lournal      |         |     |   |
| Nom *                 |                                 | Prénom *               |                        |                       |         |     |   |
|                       | Querra t                        |                        | _                      | CARTE D'IDENTITE      |         |     |   |
| Nationalite (Pays) *  | ▼ Genre ^                       | •                      |                        | Nom:                  |         |     |   |
| Judo                  |                                 |                        |                        | Prénoms:              |         |     |   |
| ouuo                  |                                 |                        |                        | Lieu de naissance:    |         |     |   |
| Grade *               | ▼ Titre Pédagogique             | 🗌 Arbitre 🔲 Chron      |                        | Date de naissance:    |         |     |   |
|                       |                                 | _                      |                        | Sexe                  |         |     |   |
| Contact               |                                 |                        |                        | Numéro national:      |         |     |   |
|                       |                                 |                        |                        | Nationalité:          |         |     |   |
| Mail                  |                                 |                        |                        | Titre:                |         |     |   |
|                       |                                 |                        |                        | Statut spécial:       |         |     |   |
| Téléphone             |                                 | 1 – Appuyer et mainten | ir le bouton droi      | t de la souris sur la | a photo |     |   |
| Adresse               |                                 |                        |                        | Code postal:          |         |     |   |
| Adresse *             |                                 |                        |                        | Commune:              |         |     |   |
|                       |                                 |                        |                        |                       |         |     |   |
| Code postal *         | Localité *                      |                        |                        |                       |         |     |   |
| 2 – Déplacer le curse | eur sur le formulaire et relâch | er ensuite le          |                        |                       |         |     |   |
| bouton                |                                 |                        | [=====]                |                       |         | 6   |   |
|                       |                                 |                        |                        |                       |         | 1   |   |
|                       |                                 |                        |                        |                       |         |     |   |
| Générer               |                                 |                        |                        |                       |         |     |   |

Télécharger le logiciel **elD Viewer** pour utiliser un lecteur de carte d'identité

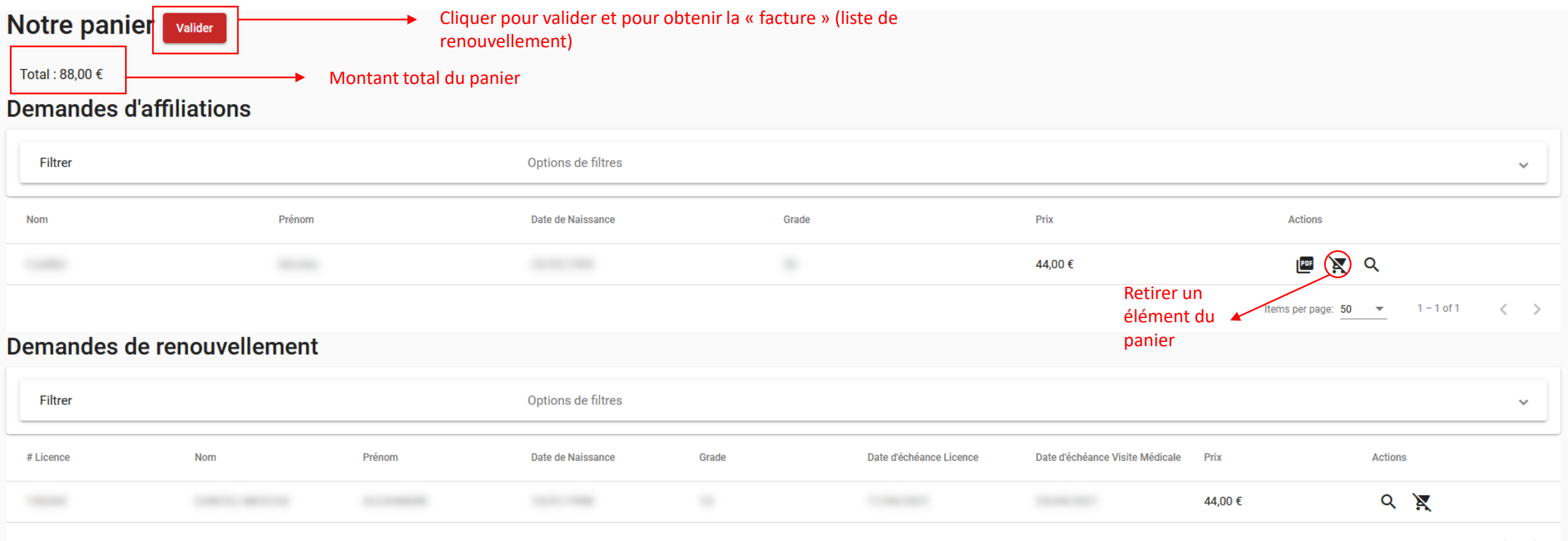

Items per page: 50 💌 1 – 1 of 1 < 📏

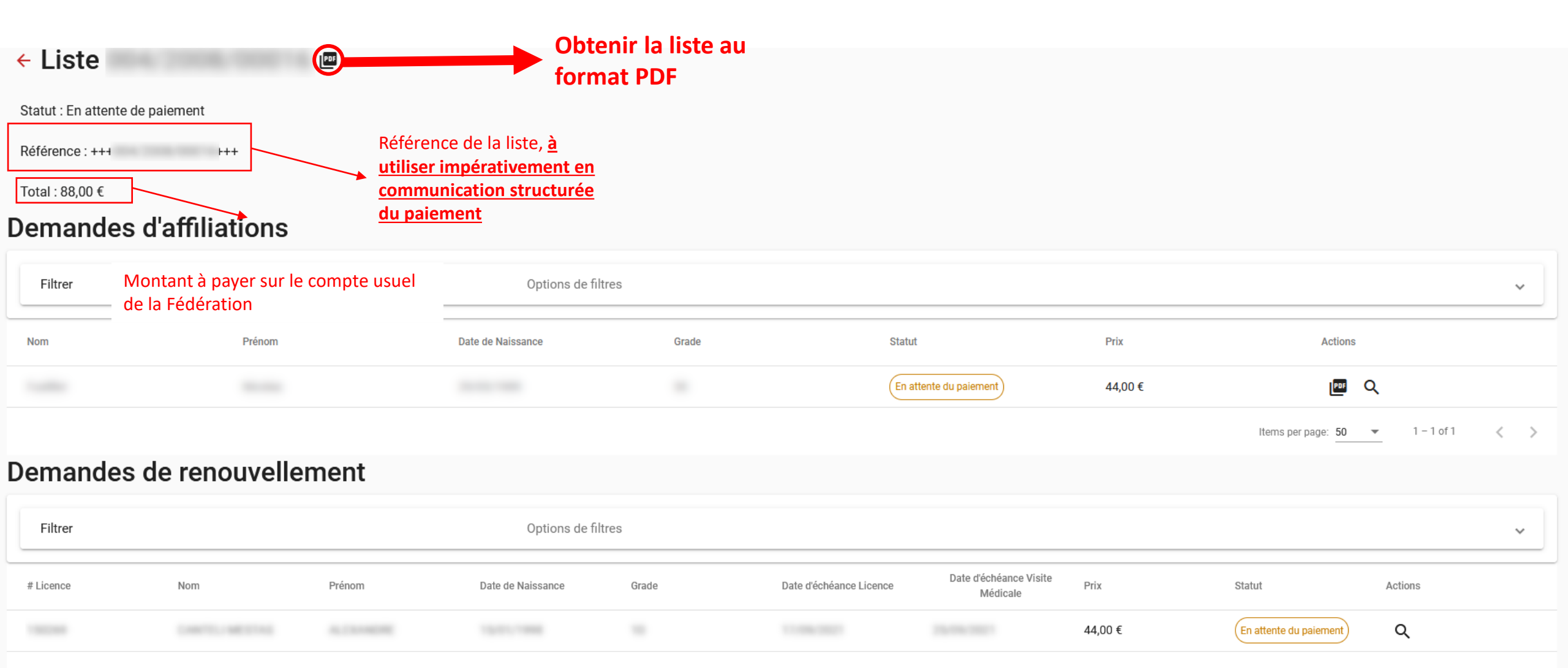

Items per page: 50 ▼ 1-1 of 1 < >